## How to secure your network with N.MINI ?

You can try this step to set your N.MINI wireless security .

1. Click Basic Settings to config your wireless setting.

| <u></u>                            |                                 |                                            | Q      | www.airlive.com |
|------------------------------------|---------------------------------|--------------------------------------------|--------|-----------------|
| Air Live                           |                                 |                                            | N.MINI | 11b/g/n Mini-AP |
|                                    |                                 |                                            |        | English 👻 🗛 🗛 🖉 |
|                                    | Access Point S                  | tatus                                      |        |                 |
| p vvizard<br>less<br>asic Settings | This page shows the current sta | tus and some basic settings of the device. |        |                 |
| nced Settings<br>rity              | System                          |                                            |        |                 |
| Settings                           | Uptime                          | OdayOh1m25s                                |        |                 |
| ey                                 | Firmware Version                | v74.11.0.2.1e_b7                           |        |                 |
| lulo                               | Build Time                      | May 16 13:52:28 CST 2011                   |        |                 |
| ttinas                             | Wireless Configuration          |                                            |        |                 |
| nt                                 | Mode                            | AP                                         |        |                 |
| Logout<br>Reboot                   | Band                            | 2.4 GHz (B+G+N)                            | 1      |                 |
|                                    | SSID                            | airlive                                    |        |                 |
|                                    | Channel Number                  | 11                                         | 1      |                 |
|                                    | Encryption                      | Disabled                                   |        |                 |
|                                    | BSSID                           | 00:4f:62:2c:c7:f6                          | 1      |                 |
|                                    | Associated Clients              | 0                                          |        |                 |
|                                    | TCP/IP Configuration            |                                            |        |                 |
|                                    | Attain IP Protocol              | Fixed IP                                   |        |                 |
|                                    | IP Address                      | 192.168.1.254                              |        |                 |
|                                    | Subnet Mask                     | 255.255.255.0                              |        |                 |
|                                    | Default Gateway                 | 0.0.0.0                                    |        |                 |
|                                    | DHCP Server                     | Disabled                                   |        |                 |
|                                    |                                 | AA 4A 5A A B AS                            |        |                 |

2. Set SSID and click the Apply changes button to save the change.

|                                                                                                    |                                                                        |                   |                 | (u           | www.airlive.com |  |
|----------------------------------------------------------------------------------------------------|------------------------------------------------------------------------|-------------------|-----------------|--------------|-----------------|--|
| Air Live                                                                                                    |                                                                        |                   |                 | N.MINI       | 11b/g/n Mini-AP |  |
|                                                                                                    |                                                                        |                   |                 |              | English 👻 Apply |  |
| 7                                                                                                    | 🔲 Disable Wireles                                                      | s LAN Interface   |                 |              |                 |  |
| Setup Wizard                                                                                                    | Band:                                                                  | 2.4 GHz (B+G+N) 💌 |                 |              |                 |  |
| Writess     Basic Settings     Advanced Settings     Security     WDS Settings     Site Survey     WPS     Schedule     TCP/IP Settings     Management     Logout     Reboot | Mode:                                                                  | AP 🖌              | Multiple AP     |              |                 |  |
|                                                                                                    | Network Type:                                                          | Infrastructure 👻  | i. in           |              |                 |  |
|                                                                                                    | SSID:                                                                  | airlive           |                 | ].           |                 |  |
|                                                                                                    | Channel Width:                                                         | 40MHz 🖌 1.Ch      | ange the SSID r | name what y  | ou like .       |  |
|                                                                                                    | Control Sideband:                                                      | Upper 💌           |                 |              |                 |  |
|                                                                                                    | Channel Number:                                                        | 11 👻              |                 |              |                 |  |
|                                                                                                    | Broadcast SSID:                                                        | Enabled 💌         |                 |              |                 |  |
|                                                                                                    | WMM:                                                                   | Enabled 🕑         |                 |              |                 |  |
|                                                                                                    | Data Rate:                                                             | Auto 🔽            |                 |              |                 |  |
|                                                                                                    | Associated Clients:                                                    | Show Active Clien | ts              |              |                 |  |
|                                                                                                    | Enable Mac Clone (Single Ethernet Client)                              |                   |                 |              |                 |  |
|                                                                                                    | Enable Universal Repeater Mode (Acting as AP and client simultaneouly) |                   |                 |              |                 |  |
|                                                                                                    | SSID of Extended Inte                                                  | rface:            |                 |              |                 |  |
|                                                                                                    | Apply Changes                                                          | Reset 2.Pre       | ss the Apply Ch | anges button |                 |  |

- 3. Click Security to config the wireless security setup.
- 4. Choose the encryption type which the wireless client can support.

|                                                                                                    |                                                                                                    |                                             | Q                                        | www.airlive.com                  |
|----------------------------------------------------------------------------------------------------|----------------------------------------------------------------------------------------------------|---------------------------------------------|------------------------------------------|----------------------------------|
| Air Live                                                                                                    |                                                                                                    |                                             | N.MINI                                   | 11b/g/n Mini-AP                  |
|                                                                                                    |                                                                                                    |                                             |                                          | English 🖌 🗛 🗛                    |
| ≓<br>Setup Wizard                                                                                                    | Wireless Security S                                                                                                    | etup                                        |                                          |                                  |
| Setup wireless     Basic Settings     Advanced Settings     Security     WDS Settings     Stie Survey     WPS     Schedule     TCP/IP Settings     Management     Logout     Reboot | This page allows you setup the wineless security, Turn on WEP or WPA by using Encryption Keys could<br>prevent any unauthorized access to your wineless network. |                                             |                                          |                                  |
|                                                                                                    | Select SSID: Root AP - airlive                                                                                                    | Apply Changes                               | Reset                                    |                                  |
|                                                                                                    | Encryption:                                                                                                    | Disabled 😽                                  |                                          |                                  |
|                                                                                                    | 802.1x Authentication:                                                                                                    | Uisabled<br>WEP<br>WPA<br>WPA2<br>WPA-Mixed | Choose the encrypt<br>which your wireles | ion type<br>s client can support |
|                                                                                                    |                                                                                                    |                                             |                                          |                                  |
|                                                                                                    |                                                                                                    |                                             |                                          |                                  |
|                                                                                                    |                                                                                                    |                                             |                                          |                                  |
|                                                                                                    |                                                                                                    |                                             |                                          |                                  |

5. If you choose WEP , change the key length , key format and setting encryption key contain letters and numbers.

|                                                                                                    |                                                                                      | (                                                                    | www.airlive.com |
|----------------------------------------------------------------------------------------------------|--------------------------------------------------------------------------------------|----------------------------------------------------------------------|-----------------|
| Air Live                                                                                                    |                                                                                      | N.MINI                                                               | 11b/g/n Mini-AP |
|                                                                                                    |                                                                                      |                                                                      | English 🖌 Apply |
| Setup Wizard<br>Basic Settings<br>Advanced Settings<br>Security<br>WDS Settings<br>Site Survey<br>WPS<br>Schedule<br>TCP/IP Settings<br>Management<br>Logout<br>Reboot | Wireless Security S                                                                  | etup                                                                 |                 |
|                                                                                                    | This page allows you setup the wireless :<br>prevent any unauthorized access to your | ecurity. Turn on WEP or WPA by using Encryption<br>wireless network. | . Keys could    |
|                                                                                                    | Select SSID: Root AP - airlive                                                       | Apply Changes Reset                                                  |                 |
|                                                                                                    | Encryption:                                                                          | WEP                                                                  |                 |
|                                                                                                    | 802.1x Authentication:                                                               |                                                                      |                 |
|                                                                                                    | Authentication:                                                                      | Open System OShared Key 💿 Auto                                       |                 |
|                                                                                                    | Key Length:                                                                          | 64-bit 💌                                                             |                 |
|                                                                                                    | Key Format:                                                                          | Hex (10 characters) 🖌                                                |                 |
|                                                                                                    | Encryption Key:                                                                      | 12345abode                                                           |                 |
|                                                                                                    |                                                                                      |                                                                      |                 |
|                                                                                                    |                                                                                      |                                                                      |                 |
|                                                                                                    |                                                                                      |                                                                      |                 |

6. If you choose WPA-PSK or WPA2-PSK , setting the encryption key more than 8 words contain letters and numbers.

| Mini Live?       M.MINI 11b/g/n Mini-AP         English        Appl         Setup Wizard       Wireless         Basic Settings       Advanced Settings         Advanced Settings       Security         Setup WDS Settings       Site Survey         WPS       Schedule         TCP/IP Settings       Authentication Mode:         Anagement       Encryption:         Logout       Reboot         WPA Cipher Suite:       TKP MAS         Pre-Shared Key Format:       Pasphrase |                                                                                                    |                                                                                                    |                                                                                                    | 0                                                            | www.airlive.com |
|----------------------------------------------------------------------------------------------------|----------------------------------------------------------------------------------------------------|----------------------------------------------------------------------------------------------------|----------------------------------------------------------------------------------------------------|--------------------------------------------------------------|-----------------|
| English ▼ Appl         Setup Wizard         Basic Settings         Advanced Settings         Security         WDS Settings         Ste Survey         WPS         Schedule         TCP/IP Settings         Authentication Mode:         Logout         Reboot         WPA Cipher Suite:         TKIP MARS         Pre-Shared Key Format:                                                                                                    | Air Live                                                                                                    |                                                                                                    |                                                                                                    | N.MINI                                                       | 11k/g/n Mini-AP |
| Pre-Shared Key:<br>Change the encryption key more than<br>8 words contain letters and numbers                                                                                                    | Setup Wizard<br>Wireless<br>Advanced Settings<br>Security<br>WDS Settings<br>Ste Survey<br>WPS<br>Schedule<br>TCP/IP Settings<br>Management<br>Logout<br>Reboot | Wireless Security S<br>This page allows you setup the wireless a<br>prevent any unauthorized access to your<br>Select SSID: Root AP - airlive v<br>Encryption:<br>Authentication Mode:<br>WPA Cipher Snite:<br>Pre-Shared Key Format:<br>Pre-Shared Key: | etup<br>security. Turn on WEP or Wi<br>wireless network.<br>Apply Changes<br>WPA<br>Enterprise (RADIUS)<br>TKIP AES<br>Passphrase<br>Change the encryptio<br>8 words contain letter | PA by using Encryption Reset Presonal (Pre-Shar Reset) Reset | a Keys could    |

- 7. Click the Apply Changes button to save the change.
- 8. Reboot device to make the setting effect.

|                                                                                                    | (www.airtive.com)                                                                                                    |
|----------------------------------------------------------------------------------------------------|----------------------------------------------------------------------------------------------------|
| Air Live                                                                                                    | N.MINI 11b/g/n Mini-AP                                                                                                    |
| Setup Wizard<br>Wireless<br>Basic Settings<br>Advanced Settings<br>Security<br>WDS Settings<br>Site Survey<br>WPS<br>Schedule<br>TCP/IP Settings<br>Management<br>Logout<br>Reboot | English < Apply         Change setting successfully!         Your changes have been saved.         The router must be rebooted for the changes to take effect.         You can reboot now, or you can continue to make other changes and reboot later.         Reboot Now       Reboot Later         Remember reboot device         to make the setting working. |